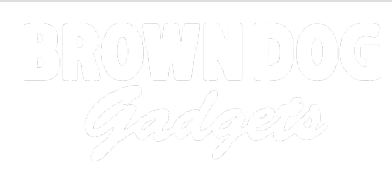

# Viewing micro:bit Serial Data

Use the Arduino IDE to view serial data sent from the micro:bit to your computer.

Written By: Pete Prodoehl

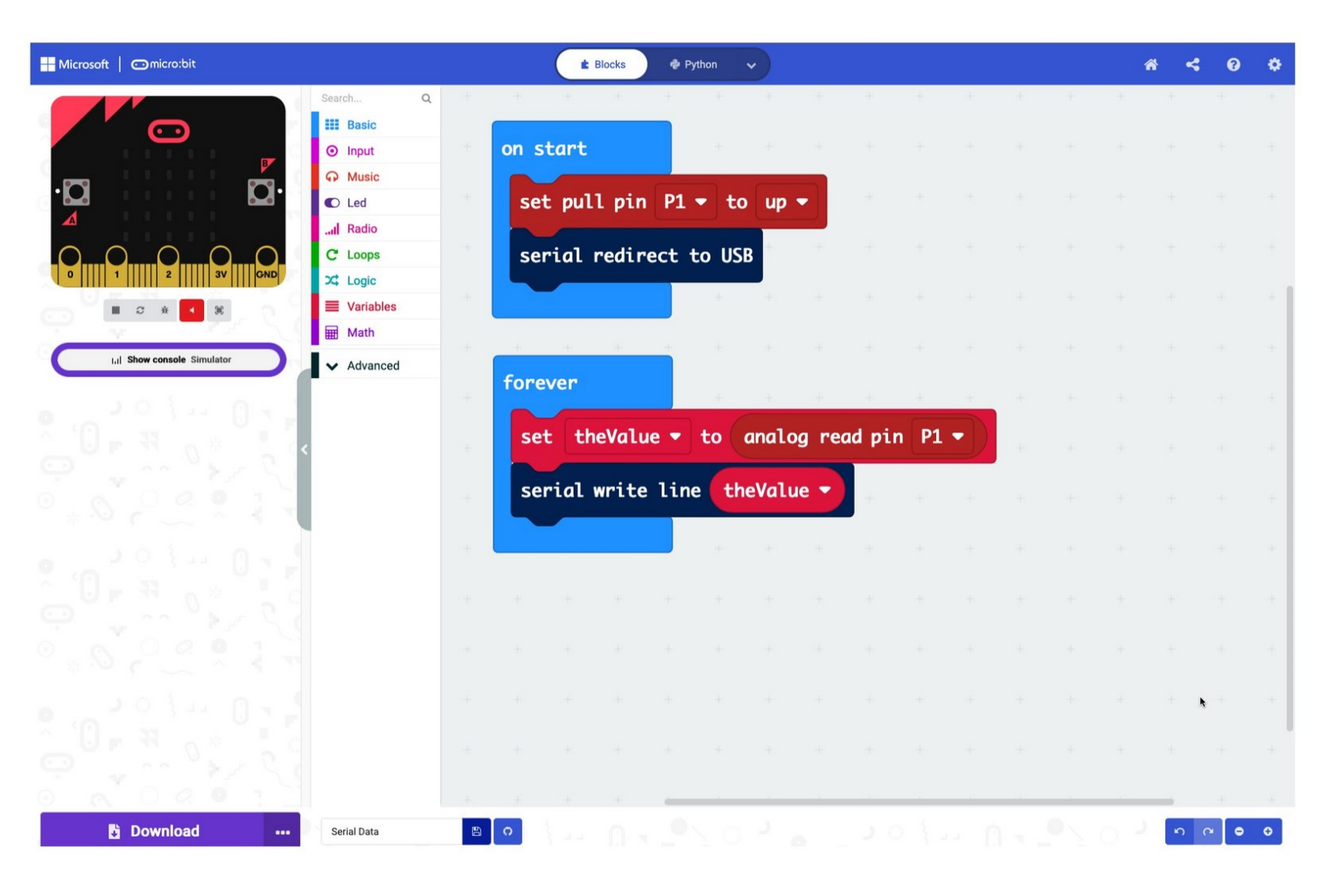

## INTRODUCTION

Use the Arduino IDE to view serial data sent from the micro:bit to your computer.

| F TOOLS:     | PARTS:                            |
|--------------|-----------------------------------|
| Computer (1) | <ul> <li>micro:bit (1)</li> </ul> |

#### Step 1 — Serial Monitor

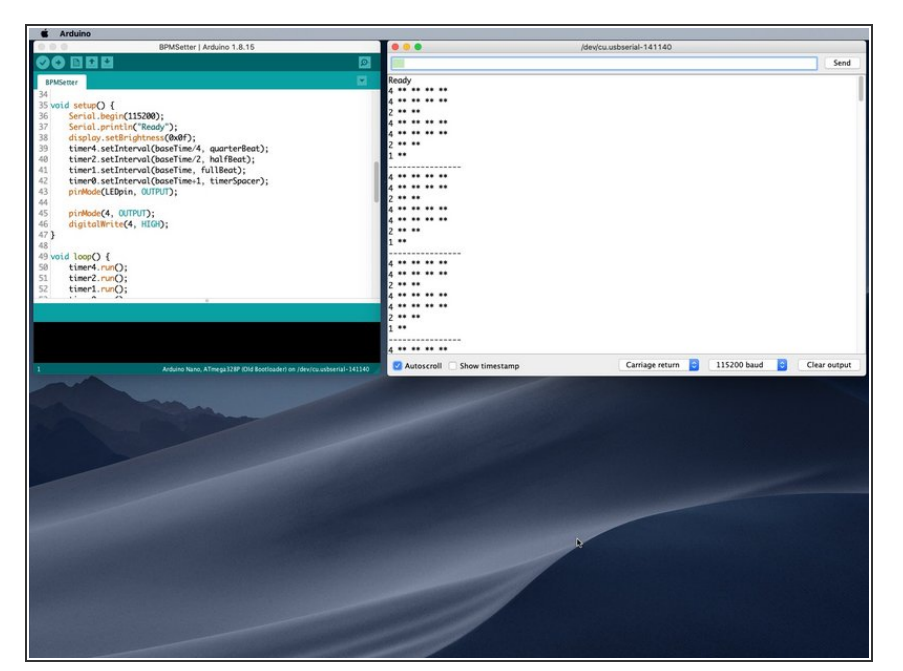

- For our Arduino projects it's sometimes nice to see data in the Serial Monitor of the Arduino IDE.
- While we love <u>Microsoft MakeCode</u> for micro:bit programming sometimes we miss the Arduino Serial Monitor.
- The good news is... you can still use it!

#### Step 2 — Launch the Arduino IDE

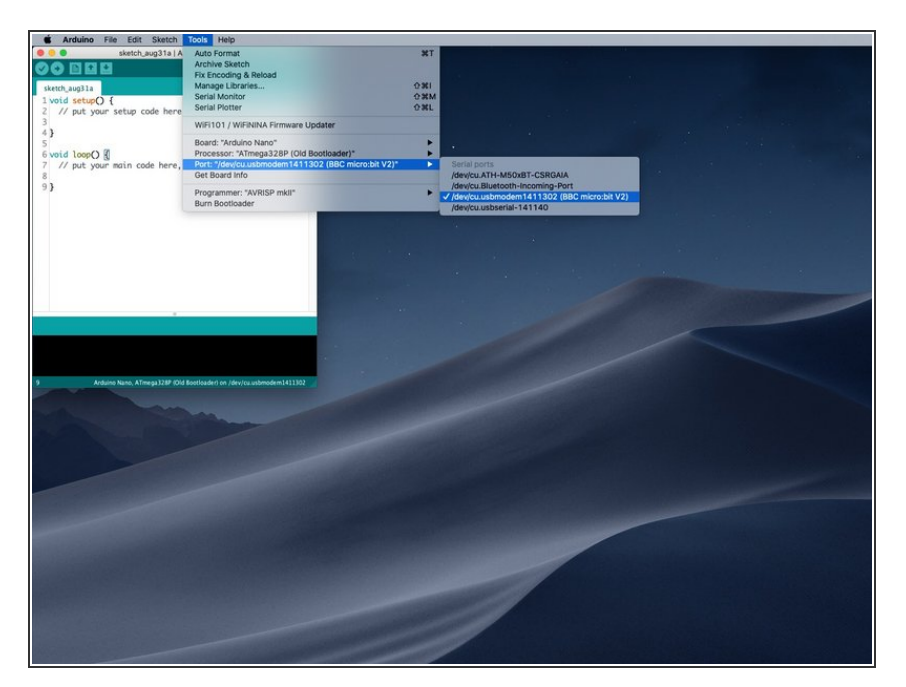

- To use the Arduino Serial Monitor with a micro:bit you'll need to have the micro:bit connected to your computer with a USB cable.
- You'll then need to launch the Arduino software, and under the Tools menu you'll see the Port sub menu.
- Select your micro:bit from the sub menu.

#### Step 3 — Open the Serial Monitor

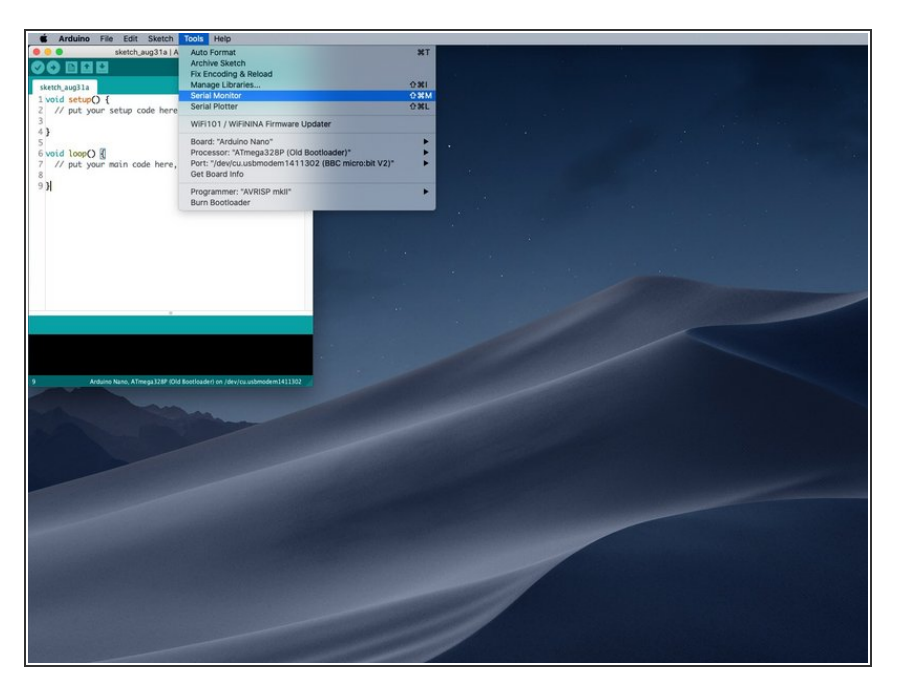

 Under the Tools menu select Serial Monitor.

### Step 4 — View the Serial Data

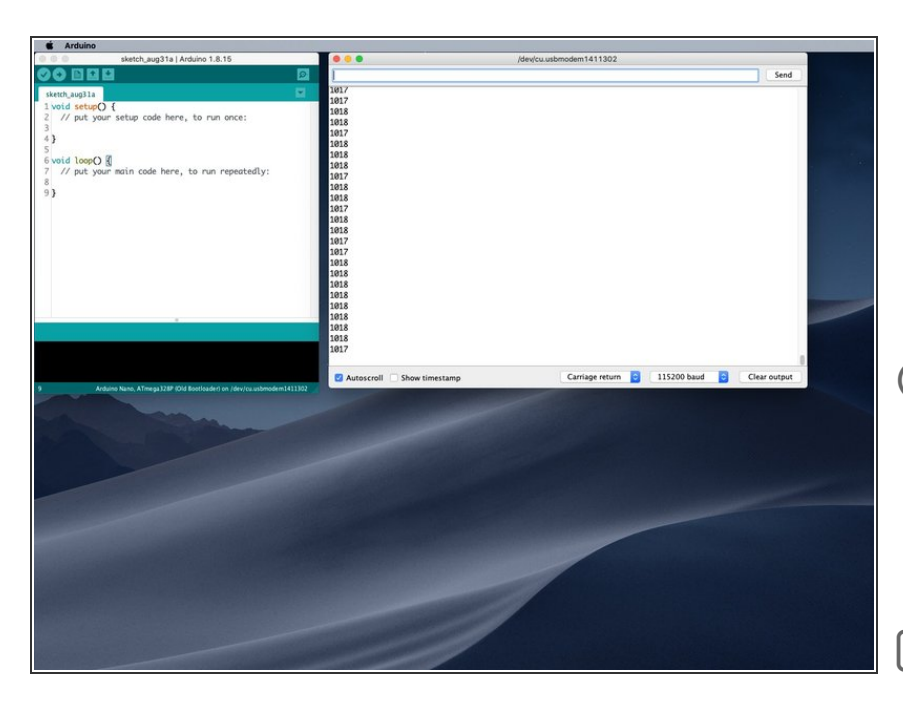

- Set the baud rate to 115200 baud in the bottom right corner of the Serial Monitor window.
- You should see your data coming in from the micro:bit
- Note that you should not try to upload a sketch to the micro:bit while using the Arduino software. (Yes, it is possible, but we won't dive into that topic here.)
- Remember, the code running on the micro:bit is not the same code you see in the sketch window in the Arduino software!

#### Step 5 — MakeCode

| Microsoft   Omicro:bit        |             |    |       |      | Blocks | @ Pyth | ion · | -      |       |       |    |          |   |   |   | * • | ¢ 0 | ٠   |
|-------------------------------|-------------|----|-------|------|--------|--------|-------|--------|-------|-------|----|----------|---|---|---|-----|-----|-----|
|                               | Search Q    | +  | ÷.    | ÷    | ÷      | +      | ÷     | +      | +     | ÷     | ÷  | +        | * | Ŧ | ÷ | ÷   | +   | +   |
|                               | III Basic   |    | on st | art  |        |        |       |        |       |       |    |          |   |   |   |     |     |     |
|                               | C Music     |    | on st |      |        |        |       |        |       |       |    |          |   |   |   |     |     |     |
| ·🖸 🛛 🖓 🖓 ·                    | C Led       |    | set   | pul  | l pin  | P1 -   | • to  | up 🖣   | -     |       |    |          |   |   |   |     |     |     |
|                               | .al Radio   |    |       |      |        |        |       |        |       |       |    |          |   |   |   |     |     |     |
|                               | C Loops     |    | ser   | 'ial | redire | ect to | o USE | 3      |       |       |    |          |   |   |   |     |     |     |
|                               | Variables   |    |       |      |        |        | 80    | 1.1    |       |       |    |          |   |   |   |     |     | 1.0 |
|                               | Hath        |    |       |      |        |        |       |        |       |       |    |          |   |   |   |     |     |     |
| Lal Show console Simulator    | ✓ Advanced  |    | -     |      |        |        |       |        |       |       |    |          |   |   |   |     |     |     |
|                               | -           |    | fore  | ver  |        |        |       |        |       |       |    |          |   |   |   |     |     |     |
| 10 1 1 1 U 1                  |             |    |       |      | oVal u | ] /    | - (   | malo   |       | d min | D1 |          |   |   |   |     |     |     |
|                               |             |    | set   |      | levulu |        |       | anaroį | y reu | u pu  |    | <u> </u> |   |   |   |     |     |     |
|                               |             |    | ser   | ial  | write  | line   | the   | eValu  | e 🔻   |       |    |          |   |   |   |     |     |     |
| 1 1 1 1 1 1 1 0 4 1 1 0 4 1 T |             |    |       |      |        |        |       |        |       |       |    |          |   |   |   |     |     |     |
|                               |             |    |       |      |        |        |       |        |       |       |    |          |   |   |   |     |     |     |
|                               |             |    |       |      |        |        |       |        |       |       |    |          |   |   |   |     |     |     |
|                               |             |    |       |      |        |        |       |        |       |       |    |          |   |   |   |     |     |     |
|                               |             |    |       |      |        |        |       |        |       |       |    |          |   |   |   |     |     |     |
|                               |             |    |       |      |        |        |       |        |       |       |    |          |   |   |   |     |     |     |
|                               |             |    |       |      |        |        |       |        |       |       |    |          |   |   |   |     | N - |     |
|                               |             |    |       |      |        |        |       |        |       |       |    |          |   |   |   |     |     |     |
|                               |             |    |       |      |        |        |       |        |       |       |    |          |   |   |   |     |     |     |
|                               |             |    |       |      |        | _      |       |        |       |       |    |          |   |   |   | -   |     |     |
| Download                      | Serial Data | 12 | 0     |      |        |        |       |        |       |       |    |          |   |   |   | ŝ   | e 🔹 | ۰   |
|                               |             |    |       |      |        |        |       |        |       |       |    |          |   |   |   |     |     |     |
|                               |             |    |       |      |        |        |       |        |       |       |    |          |   |   |   |     |     |     |
|                               |             |    |       |      |        |        |       |        |       |       |    |          |   |   |   |     |     |     |

- Here's a short example of how we set up MakeCode to send serial data to the computer.
- Remember to have the USB cable plugged in to both the computer and the micro:bit!